## **View Product Support Tickets**

dash allows you to view the status of your product support tickets directly from the application. If you have administrator access, you can view submitted tickets for companies and offices that you have access to.

| 1. Click the <b>Product Support</b><br>icon from the dash toolbar<br>at the top of the screen.                                                                                                    |                                                                                                    |                                                                               |                                                                        | ی Joseph                       | ine Poelma 👻                                                                                                    |
|----------------------------------------------------------------------------------------------------|----------------------------------------------------------------------------------------------------|-------------------------------------------------------------------------------|------------------------------------------------------------------------|--------------------------------|----------------------------------------------------------------------------------------------------|
| <ul> <li>The Support homepage displays.</li> <li>Click the dropdown list to select your view of open or closed tickets. You can also set a specific view as your default filter.</li> <li>Click a ticket number to view the ticket.</li> </ul> | SUPPORT INFOR<br>help@abc<br>12345678<br>ACTIONS<br>SUBMIT<br>Product Feedba<br>SELECT<br>TICKET<br>100001<br>100002<br>3 | RMATION<br>cd.com<br>i90<br>ack<br>CREATED ON<br>May 23, 2016<br>May 23, 2016 | Set as default Filter<br>ENTERED FOR<br>John Smith<br>Josephine Poelma | AREA<br>Transaction<br>Listing | SUPPORT INFORMATION<br>WORKING HOURS (EST)<br>MONDAY - FRIDAY : 8AM - 10PM<br>SATURDAY : 10AM - 6PM<br>SUNDAY : 10AM - 6 PM<br>SUNDAY : 10AM - 6 PM<br>SUNDAY : 10AM - 6 PM |
|                                                                                                    | 100003                                                                                                    | May 24, 2016                                                                  | John Smith                                                             | Transaction                    | Unable to cancel transaction 1234                                                                                                    |
|                                                                                                    | 100004                                                                                                    | May 26, 2016                                                                  | Josephine Poelma                                                       | Transaction                    | Emily Brown did not get credential                                                                                                    |
|                                                                                                    | 100005                                                                                                    | May 28, 2016                                                                  | John Smith                                                             | Transaction                    | Report subscription not working                                                                                                    |
|                                                                                                    | 100007                                                                                                    | May 31, 2016                                                                  | Josephine Poelma                                                       | Transaction                    | Time out error                                                                                                    |

|                                                               | TICKET # 12345                                                                                                    | TICKET # 12345 ×           |                             |  |  |  |
|---------------------------------------------------------------|----------------------------------------------------------------------------------------------------|----------------------------|-----------------------------|--|--|--|
|                                                               | CREATED BY<br>James Smith                                                                                                    | CREATED ON<br>Jan 01, 2016 | ENTERED FOR<br>James Smith  |  |  |  |
|                                                               | AREA<br>Listings                                                                                                    | STATUS<br>Closed           | RESOLVED ON<br>Jan 01, 2016 |  |  |  |
|                                                               | SUMMARY<br>I am unable to access the Business Intelligence section of the dash application                                                                                                    |                            |                             |  |  |  |
| The <b>Ticket Details</b> window displays.                    | DESCRIPTION<br>I am unable to access the Business Intelligence section of the dash application. When I click on the<br>daily dash link from the menu I receive a 500 error.                              |                            |                             |  |  |  |
| Review the information, and then click <b>OK</b> to close the | ATTACHMENT<br>error.jpg                                                                                                    |                            |                             |  |  |  |
| window.                                                       | RESOLUTION DESCRIPTION<br>There was an unplanned outage this morning which was affecting the business intelligence section of<br>dash. Please retry. We apologize for any inconvenience this has caused. |                            |                             |  |  |  |
|                                                               |                                                                                                    |                            |                             |  |  |  |
|                                                               |                                                                                                    |                            |                             |  |  |  |
|                                                               |                                                                                                    |                            | ОК                          |  |  |  |